#### **CONTENTS**

| Prerequisites                                                                 | 1  |
|-------------------------------------------------------------------------------|----|
| Set up Account for Self-Service Password Reset (SMS and Voice Call)           | 1  |
| MFA Registration Using Okta Verify                                            | 6  |
| MFA Registration Using SMS Authentication                                     | 9  |
| MFA Registration Using Voice Authentication                                   | 12 |
| Password reset for existing users first time accessing myapps.halliburton.com | 14 |

#### **Prerequisites**

In order to prepare for the new self-service access features and MFA for XSpace, it is required that you know your existing XSpace Password, if you don't remember your existing XSpace PW please follow the steps **here**.

# Set up Account for Self-Service Password Reset (SMS and Voice Call)

1. Navigate to Halliburton login via the URL <u>https://myapps.halliburton.com</u>. Enter your existing username and password and click on **Sign In**.

| HALLIBURTON                    |   |
|--------------------------------|---|
|                                |   |
| Sign In                        |   |
| Sightin                        |   |
| Robert.Smith@testdomain.org    |   |
| ••••••                         | 2 |
| Remember me                    |   |
| Sign In                        |   |
| Need help signing in?          |   |
| Don't have an account? Sign up |   |

2. You will be logged in and redirected to account set up page. Enter secondary email if present or check option of 'don't have secondary email' and answer the forgot password question.

| Ø | Secondary email     I don't have a secondary email                                                    |
|---|----------------------------------------------------------------------------------------------------|
| 0 | Choose a forgot password question<br>What is the food you least liked as a child? •<br>Answer<br>fish |

3. Add the phone number for forgot password text message and click on **Send code**.

| Country      | United States v                                                                     |
|--------------|-------------------------------------------------------------------------------------|
|              | Select the country where your phone is registered.                                  |
| Phone number | 1678552331                                                                          |
|              | Enter your number the way you normally dial it. Do no add your country code prefix. |

4. Enter the OTP received via SMS and click on Verify.

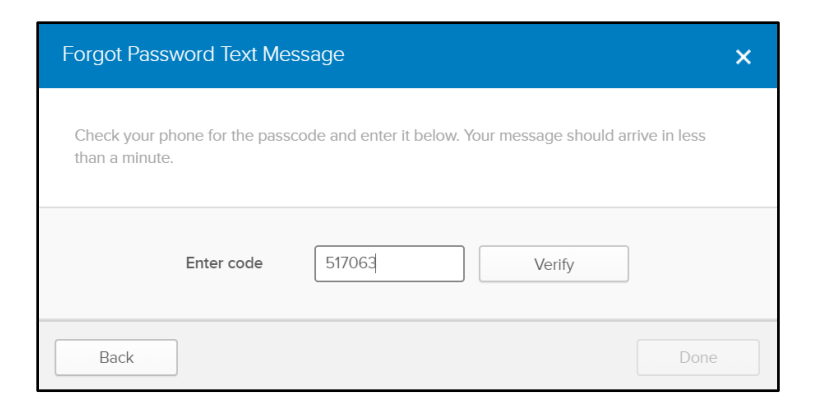

5. Once the phone number is successfully verified, click on **Done**.

| Forgot Password Text Message                                                                    | ×    |
|-------------------------------------------------------------------------------------------------|------|
| Haven't received a code? Send again.                                                            |      |
| Enter code       517063       Verify         Image: Click Done to finish setup.       Verified! | Done |

6. Add the phone number for resetting password using voice call.

| 0  | Add a phone number for resetting your password or unlocking your<br>account using SMS (optional)<br>Okta can send you a text message with a recovery code. This feature is<br>useful when you don't have access to your email. |
|----|----------------------------------------------------------------------------------------------------|
|    | Number successfully verified!                                                                                                    |
|    |                                                                                                    |
| () | Add a phone number for resetting your password or unlocking your account using Voice Call (optional)                                                                                                    |
| ۲  | Add a phone number for resetting your password or unlocking your<br>account using Voice Call (optional)<br>Okta can call you and provide a recovery code. This feature is useful<br>when you don't have access to your email.  |

7. Enter the phone number and click on Call.

Г

| Set Up Voice Call Verific                | ation X                                                                                 |
|------------------------------------------|-----------------------------------------------------------------------------------------|
| Enter the phone number you'<br>it works. | Il use to receive codes via phone call, then click Call to verify that                  |
| Country                                  | United States                                                                           |
| Phone number                             | 16578965437                                                                             |
| Extension                                | Enter your number the way you normally dial It. Do not<br>add your country code prefix. |
|                                          | Call                                                                                    |

8. Enter the code received via phone call and click on Verify.

| Set Up Voice Call Verification                                  | ×    |
|-----------------------------------------------------------------|------|
| Call is in progress. Once you have the passcode enter it below. |      |
| Enter code 03199 Verify                                         |      |
| Back                                                            | Done |

9. Once your phone number is successfully verified, click on **Done**.

| Set Up Voice Call Verification                                                                           | ×    |
|----------------------------------------------------------------------------------------------------|------|
| Haven't received a code? Call again.                                                                     |      |
| Enter code     26592     Verify       Phone number successfully verified!<br>Click Done to finish setup. |      |
|                                                                                                    | Done |

10. Select a security image and click on Create Account

| Click a picture to choose a security image<br>Your security image gives you additional assurance that you are logging<br>Into Okta, and not a fraudulent website. |
|----------------------------------------------------------------------------------------------------|
|                                                                                                    |
|                                                                                                    |
|                                                                                                    |
|                                                                                                    |
| <br>                                                                                                    |
| Create My Account                                                                                                    |

11. You will be landed on the Okta dashboard

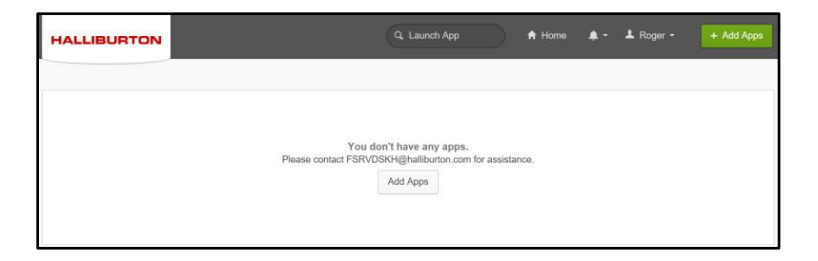

12. Navigate to settings by clicking dropdown on top right corner of application and verify if the phone number for SMS and Voice Call is set up.

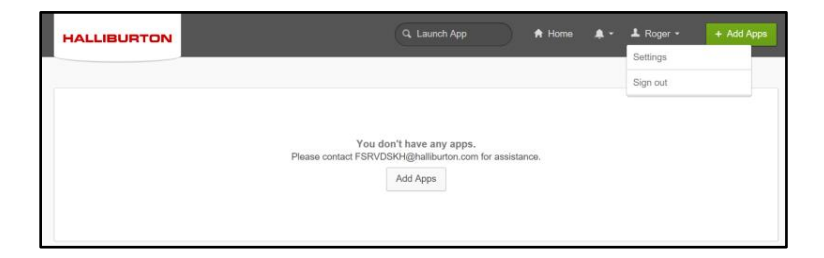

#### **MFA Registration Using Okta Verify**

\*Okta verify provides the capability for verification offline with no mobile service

1. Navigate to Halliburton login via the URL <u>https://myapps.halliburton.com</u>. Enter your existing username and password and click on **Sign In**.

| HALLIBURTON                    |  |
|--------------------------------|--|
|                                |  |
| Sign In                        |  |
| L Robert.Smith@testdomain.org  |  |
| •••••••                        |  |
| Remember me                    |  |
| Sign In                        |  |
| Need help signing in?          |  |
| Don't have an account? Sign up |  |

2. You will be redirected to Okta dashboard. Click on Settings under user profile

| HALLIBURTON | Q. Launch App 🔶 🕈 Home 🛔 *                                                                    | ▲ Roger - | + Add Apps |
|-------------|-----------------------------------------------------------------------------------------------|-----------|------------|
|             |                                                                                               | Settings  |            |
|             |                                                                                               | Sign out  |            |
|             | You don't have any apps.<br>Please contact FSRVDSH4@halibuton.com for assistance.<br>Add Apps |           |            |

3. Click on Setup against Okta Verify

| ✓ Extra Verification                                                                |                            |
|-------------------------------------------------------------------------------------|----------------------------|
| Extra verification increases your account se<br>Okta and other applications you use | ecurity when signing in to |
| Okta Verify                                                                         | Set up                     |
| SMS Authentication                                                                  | Set up                     |
| Voice Call Authentication                                                           | Set up                     |

4. You will be redirected to the Setup Multifactor page to setup Okta Verify.

| HALLIBURTON    |                                                                                      |  |  |
|----------------|--------------------------------------------------------------------------------------|--|--|
| S              | et up multifactor authentication                                                     |  |  |
| auth<br>securi | entication to add an additional layer of<br>ity when signing in to your Okta account |  |  |
|                | Enter single-use code from the mobile app.                                           |  |  |
|                | Setup                                                                                |  |  |

5. Select your device type

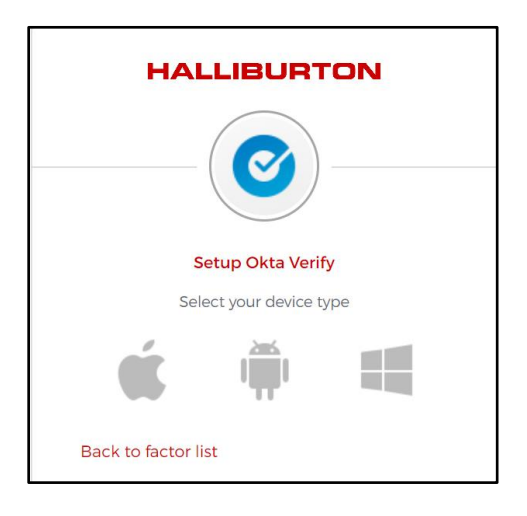

6. Download and install Okta Verify app on your phone and then click on Next

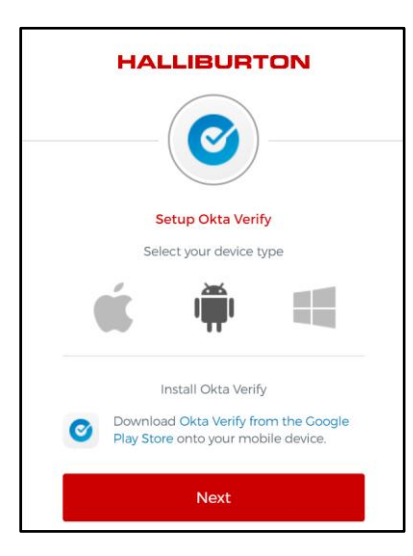

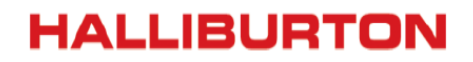

 Scan the bar code by launching Okta Verify app on your phone and click on Add Account. Click on Next.

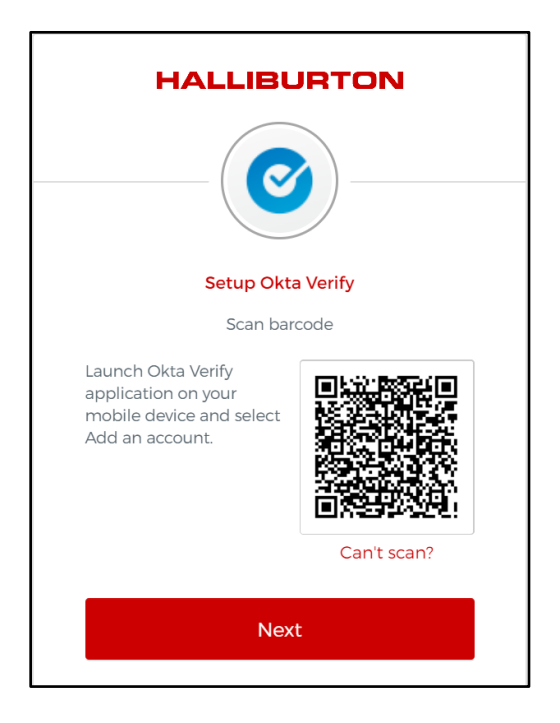

8. Your device is now enrolled and Okta Verify is Setup

#### **MFA Registration Using SMS Authentication**

1. Navigate to Halliburton login via the URL <u>https://myapps.halliburton.com</u>. Enter your existing username and password and click on **Sign In**.

| HALLIBURTON                    |  |
|--------------------------------|--|
|                                |  |
| Sign In                        |  |
| L Robert.Smith@testdomain.org  |  |
|                                |  |
| Remember me                    |  |
| Sign In                        |  |
| Need help signing in?          |  |
| Don't have an account? Sign up |  |

2. You will be redirected to Okta dashboard. Click on Settings under user profile

| HALLIBURTON |                                                                                       | A Home     | ۰. | 上 Roger - | + Add Apps |
|-------------|---------------------------------------------------------------------------------------|------------|----|-----------|------------|
|             |                                                                                       | 20         |    | Settings  | S          |
|             |                                                                                       |            |    | Sign out  |            |
|             |                                                                                       |            |    |           |            |
|             | You don't have any apps.<br>Please contact FSRVDSKH@halliburton.com for a<br>Add Apps | ssistance. |    |           |            |
|             | You don't have any apps.<br>Please contact FSRVDSKH@halliburton.com for a<br>Add Apps | ssistance. |    |           |            |

3. Click on Setup against SMS Authentication

| ✓ Extra Verification                                                                  |                         |
|---------------------------------------------------------------------------------------|-------------------------|
| Extra verification increases your account secu<br>Okta and other applications you use | rity when signing in to |
| Okta Verify                                                                           | Set up                  |
| SMS Authentication                                                                    | Set up                  |
| Voice Call Authentication                                                             | Set up                  |

4. You will be redirected to the Setup Multifactor page to setup SMS Authentication.

|               | HALLIBURTON                                                                                                    |
|---------------|----------------------------------------------------------------------------------------------------|
| S             | et up multifactor authentication                                                                                           |
| auth<br>secur | Your company requires multifactor<br>nentication to add an additional layer of<br>ity when signing in to your Okta account |
| SMS           | SMS Authentication<br>Enter a single-use code sent to your<br>mobile phone.                                                |
|               | Setup                                                                                                    |
|               |                                                                                                    |

5. Enter your phone number and click on Send Code

| HALLIBUR                  | TON          |
|---------------------------|--------------|
| SMS                       | )            |
|                           | /            |
| Receive a code via SMS to | authenticate |
| United States             | ▼            |
| +1 6547834569             | Send code    |
| Back to factor list       |              |

6. Enter the code received via sms and click on Verify

| 23456               | 0 |
|---------------------|---|
| Verify              |   |
| Back to factor list |   |

7. Once the code is verified successfully, SMS Authentication is Setup

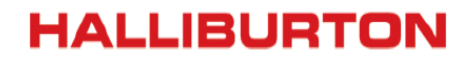

#### **MFA Registration Using Voice Authentication**

1. Navigate to Halliburton login via the URL <u>https://myapps.halliburton.com</u>. Enter your existing username and password and click on **Sign In**.

| HALLIBURTON                    |  |
|--------------------------------|--|
| orgin in                       |  |
| Robert.Smith@testdomain.org    |  |
| <u> </u>                       |  |
| Remember me                    |  |
| Sign In                        |  |
| Need help signing in?          |  |
| Don't have an account? Sign up |  |

2. You will be redirected to Okta dashboard. Click on Settings under user profile

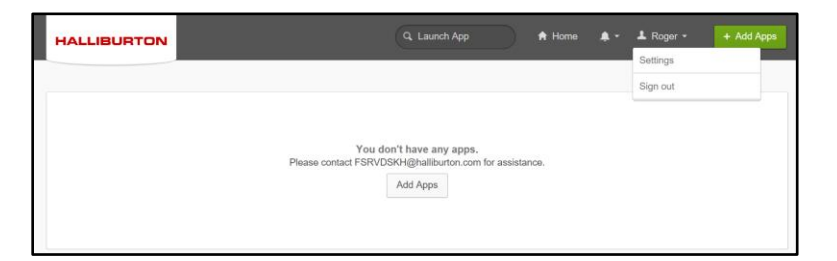

3. Click on Setup against Voice Authentication

| ✓ Extra Verification                                                               |                             |
|------------------------------------------------------------------------------------|-----------------------------|
| Extra verification increases your account s<br>Okta and other applications you use | security when signing in to |
| Okta Verify                                                                        | Set up                      |
| SMS Authentication                                                                 | Set up                      |
| Voice Call Authentication                                                          | Set up                      |

4. You will be redirected to the Setup Multifactor page to setup Voice Call Authentication.

|                | HALLIBURTON                                                                                                    |
|----------------|----------------------------------------------------------------------------------------------------|
| s              | et up multifactor authentication                                                                                          |
| auth<br>securi | Your company requires multifactor<br>entication to add an additional layer of<br>ity when signing in to your Okta account |
| ۲              | Voice Call Authentication<br>Use a phone to authenticate by<br>following voice instructions.                              |
|                |                                                                                                    |

5. Enter your phone number received via phone call and click on Send Code

| HALLIBURTON                                    |
|------------------------------------------------|
|                                                |
| Follow phone call instructions to authenticate |
| United States                                  |
| +1 6574562341 Extension                        |
| Call                                           |
| Back to factor list                            |

6. Enter the code received via phone call and click on Verify

| 23456               | 0 |
|---------------------|---|
| Verify              |   |
| Back to factor list |   |

7. Once the code is verified successfully, Voice Call Authentication is Setup

# Password reset for existing users first time accessing myapps.halliburton.com

1. Navigate to password reset url <u>https://identity.halliburton.com/otpUI/?modal=true</u>. Enter your email address and click on **Submit**.

| HALLIBURTON                                                                                | Solving challenges.™ |
|--------------------------------------------------------------------------------------------|----------------------|
| Request Password **Please enter in your registered email account belo Email : Submit Reset | w.                   |

2. You will receive an email with a temporary password

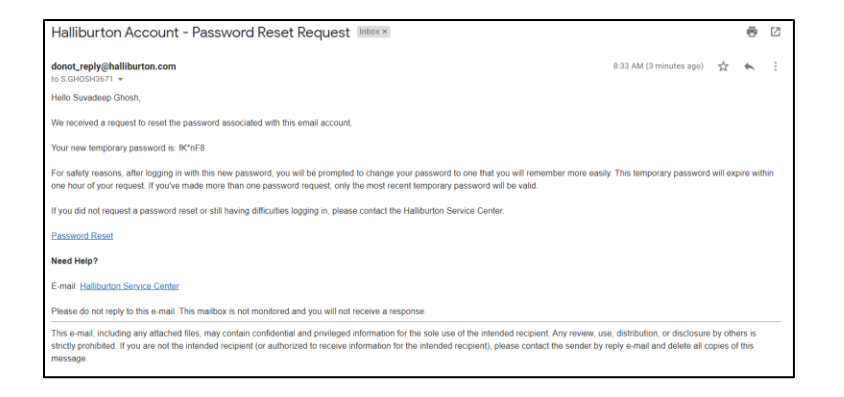

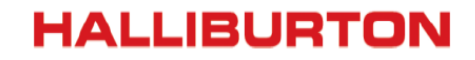

3. Click on continue the password reset screen.

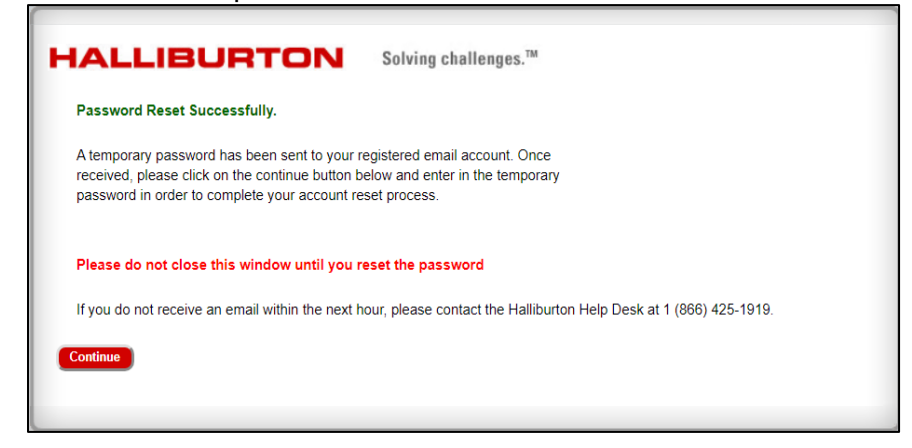

4. Enter one-time password and set new password for your account

| HALLIBURTON                                                                         |                                                                             |                   |
|-------------------------------------------------------------------------------------|-----------------------------------------------------------------------------|-------------------|
| Change Password                                                                     |                                                                             |                   |
| One Time Password: *<br>New Password ( <u>guidelines</u> ): *<br>Repeat Password: * | SUBMT<br>Password Reset<br>Need help?<br>E-mail: Halliburton Service Center | * Required fields |

5. On resetting password, please navigate to url <u>https://myapps.halliburton.com</u> and use your email and new password to log in

| HALLIBURTON                    |  |
|--------------------------------|--|
|                                |  |
| Sign In                        |  |
| 🔔 Email                        |  |
| Remember me                    |  |
| Next                           |  |
| Need help signing in?          |  |
| Don't have an account? Sign up |  |

6. After login, update the profile with secondary email address (if present), phone number for additional verification options and security images

| Subserve the Halburton scourd   Second particular in the second particular in the second partiter in the second particular in the second p |
|----------------------------------------------------------------------------------------------------|
| Create My Account                                                                                                    |

7. You will be landed on the Okta dashboard

| HALLIBURTON |                           | Q. Launch App                                      | A Home         | t - L Roger - | + Add Apps |
|-------------|---------------------------|----------------------------------------------------|----------------|---------------|------------|
|             | You<br>Please contact FSR | i don't have any apps.<br>VDSKH@halliburton.com fo | or assistance. |               |            |
|             |                           | , see report                                       |                |               |            |